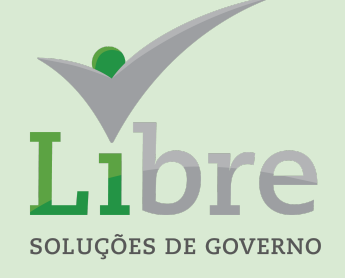

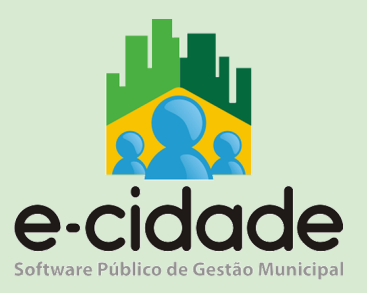

# MANUAL DO USUÁRIO

# "SLIP AUTOMÁTICO"

"O recolhimento de valores retidos"

Elaborado por: Leandro Souza

Em: 10/05/2021

# CONTEXTUALIZAÇÃO

Este trabalho tem por abordagem principal dar as instruções para o recolhimento de valores apropriados oriundos de retenções sobre pagamentos de despesas diversas.

Para chegarmos ao momento de explanar os procedimentos para recolhimento, com a geração automática dos documentos Slip, vamos recordar as melhores práticas para garantir que as informações contabilizadas estejam corretas desde o início de cada processo.

Podemos citar como boas práticas:

- 1. o cuidado no cadastramento das retenções, especialmente na receita associada e ao credor configurado;
- 2. atenção no momento de lançar a retenção, principalmente tratando-se da escolha correta da retenção e do valor.

#### TIPOS DE APROPRIAÇÃO DAS RETENÇÕES

| TIPO DE APROPRIAÇÃO                   | CARACTERÍSTICA                                                                         |
|---------------------------------------|----------------------------------------------------------------------------------------|
| No momento da liquidação do empenho.  | As retenções são geradas nas funcionalidades de liquidação com ou sem ordem de compra. |
| Após a liquidação do empenho.         | As retenções são geradas em funcionalidade específica para o lançamento.               |
| Concomitante ao pagamento do empenho. | As retenções são lançadas na própria manutenção de pagamentos da agenda.               |

#### TIPOS DE RECOLHIMENTO DAS RETENÇÕES

| TIPO DE RECOLHIMENTO                      | CARACTERÍSTICA                                                                                                    |
|-------------------------------------------|----------------------------------------------------------------------------------------------------|
| Retenções sobre pagamento a fornecedores. | Geração de Slips totalmente vinculados a retenções lançadas sobre pagamentos realizados a fornecedores.                                                        |
| Descontos sobre a Folha de Pagamento.     | Para gerar este tipo de Slip, é preciso estar utilizando a funcionalidade de geração automática de empenhos da Folha de Pagamento.                             |
| Recolhimento de forma manual              | Gerar um Slip de pagamento utilizando funcionalidade de<br>emissão de slip de operação financeira extra<br>orçamentária, sem um vínculo direto a uma retenção. |

### CADASTRANDO UMA RETENÇÃO

O primeiro passo para um correto lançamento e correta escrituração das retenções é um bom trabalho de cadastramento.

A partir de agora, vamos conhecer os itens de cadastro e suas características.

#### Códigos de retenção do IRRF

Neste cadastro estarão inclusos todos os códigos utilizados para definir, sob o critério da Secretaria da Receita Federal, as retenções.

O acesso ao conteúdo poderá ser feito pelo menu "DB:FINANCEIRO > Empenho > Cadastros > Retenções > Códigos de Retenção do IRRF > Alteração". Para incluir um novo registro, basta acessar o menu de inclusão.

|                   |                 | Pesquisar Limpar Fechar                                                             |
|-------------------|-----------------|-------------------------------------------------------------------------------------|
| Início Anterior   | Próximo Último  | Foram retornados 5 registros. Mostrando de 1 até 5.                                 |
| Código Sequencial | Códigos do IRRF | Descrição                                                                           |
| 1                 | 1708            | IRRF S/SERVIÇOS PRESTADOS PJ                                                        |
| 2                 | 0588            | IRRF S/TRAB SEM VINC EMPREGATICIO                                                   |
| 3                 | 3208            | IRRF S/ALUGUEIS E ROYALTIES PAGOS                                                   |
| 4                 | 0561            | IRRF S/REND DO TRABALHO ASSALARIADO                                                 |
| 6                 | 4085            | RETENÇÃO DE CSLL, COFINS E PIS/PASEP SOBRE PAGAMENTOS EFETUADOS POR ÓRGÃOS PUBLICOS |
| Recomeçar Indiqu  | ue o Conteúdo:  | Quantidade a Listar: 15 Mostra Diferentes:                                          |
|                   |                 |                                                                                     |
|                   |                 |                                                                                     |

O cadastramento correto deste conteúdo, bem como a associação acertada no cadastramento da retenção será fundamental para o sucesso da geração da DIRF anual, por exemplo.

#### Cadastro de Retenções

Representa a relação de todas as retenções previstas para uso no momento de seu lançamento.

O cadastramento é realizado através do menu "DB:FINANCEIRO > Empenho > Cadastros > Retenções > Cadastro de Retenções > Inclusão". Segue sequência de imagens e suas demais instruções.

| 💦 Cadastro de Retenções > Inclusão |                    |                                 |       |
|------------------------------------|--------------------|---------------------------------|-------|
|                                    | Cadastro de Retenç | ção                             |       |
|                                    | Código Sequencial: | :                               |       |
|                                    | Tipo de Cálculo:   | 2 🚽 IRRF Pessoa Juridica 🚽      |       |
|                                    | Grupo:             | 1 V Fornecedor                  |       |
|                                    | Receita:           | 1023 IRRF-PESSOA JURÍDICA       |       |
|                                    | Descrição:         | IRRF PJ 1%                      |       |
|                                    | Aliquota:          | 1                               |       |
|                                    | Códigos do IRRF:   | 1708 IRRF S/SERVIÇOS PRESTADOS  | S PJ  |
|                                    | CGM:               | 10853 PREFEITURA MUNICIPAL DE M | ARICÁ |
|                                    |                    | Incluir Pesquisar               |       |

Tela de inclusão de uma retenção.

Para a finalidade de explicar cada um dos itens deste cadastro, cabe enfatizar a definição do **Tipo de Cálculo**, que tem por objetivo definir o comportamento do sistema no momento do lançamento da retenção, pois tem o papel de definir a base de cálculo e demais características na determinação do valor a ser retido na nota fiscal.

Segue resumo do que cada um dos tipos.

| TIPO DE CÁLCULO      | CARACTERÍSTICA                                                                                                    |
|----------------------|----------------------------------------------------------------------------------------------------|
| IRRF Pessoa Fisica   | Considera para formação da base de cálculo a soma de todos os pagamentos realizados dentro do mesmo mês ao credor (somado ao valor da própria nota de liquidação que está recebendo a retenção), deduzindo o valor do INSS retido.<br>A alíquota utilizada é definida pela tabela progressiva do IRRF constante em cadastro no módulo de Pessoal.<br>Após o cálculo, deduz também os valores já retidos em outros pagamentos realizados na mesma competência.        |
| IRRF Pessoa Jurídica | Aplicação direta da alíquota cadastrada sobre o valor da nota fiscal.                                                                                                    |
| INSS Pessoa Fisica   | Considera para formação da base de cálculo a soma de todos os pagamentos realizados dentro do mesmo mês ao credor (somado ao valor da própria nota de liquidação que está recebendo a retenção). A base de cálculo é limitada ao teto do INSS.<br>A alíquota utilizada é definida pela tabela de Previdência constante em cadastro no módulo de Pessoal.<br>Após o cálculo, deduz também os valores já retidos em outros pagamentos realizados na mesma competência. |
| INSS Pessoa Jurídica | Aplicação direta da alíquota cadastrada sobre o valor da nota fiscal.                                                                                                    |
| INSS s/ Autônomos    | Utiliza o mesmo critério para base de cálculo do INSS PF, porém a retenção é calculada aplicando a alíquota cadastrada sobre o valor da nota fiscal ou RPA.                                                                                                    |
| ISSQN                | Aplicação direta da alíquota cadastrada sobre o valor da nota fiscal.<br>As retenções do ISSQN geram informação que constará na "Consulta Geral<br>Financeira" constando como "Retenção como Prestador".                                                                                                    |
| Outros               | Aplicação direta da alíquota cadastrada sobre o valor da nota fiscal.                                                                                                    |

Definições sobre os demais campos do cadastro:

- **Grupo:** define o grupo de cálculo da retenção. Como estamos tratando de retenções sobre pagamento a fornecedores, considerar sempre a opção exibida na imagem;
- <u>Receita:</u> associa a retenção a ser cadastrada a uma receita da tesouraria. Define onde a retenção será contabilizada no momento da apropriação;
- **Descrição:** definir uma descrição adequada e de fácil identificação no momento do lançamento da retenção;
- Alíquota: definir o percentual da alíquota a ser aplicada no momento do lançamento da retenção. Nas retenções onde o tipo de cálculo orienta leitura das tabelas progressivas de

Previdência e de IRRF, o preenchimento deste campo é irrelevante (recomendamos indicar zero);

- <u>Códigos do IRRF</u>: atribui à retenção um código de retenção do IRRF previamente cadastrado
- <u>CGM</u>: define qual será o credor no momento em que o valor retido for recolhido.
   **IMPORTANTE**: o não preenchimento deste campo ou o preenchimento incorreto acarretará em erro no momento da geração do SLIP a ser gerado com a finalidade de recolher o valor retido.

## LANÇANDO RETENÇÕES

Cadastradas as retenções, o sistema estará apto ao lançamento. A partir de agora, veremos as funcionalidades onde será possível ao usuário realizar este trabalho.

#### No momento da liquidação

Para demonstrar o lançamento da retenção, vamos ilustrar as duas formas de liquidação dos empenhos existentes e a forma de acesso à tela de lançamento.

#### <u>DB:FINANCEIRO > Empenho > Procedimentos > Manutenção de Empenho ></u> <u>Liquidar Empenho</u>

| <u>Número do Em</u><br><u>Numcgm:</u><br><u>Credor:</u><br><u>Dotação:</u><br>Processo Admi | <u>penho:</u><br>inistrativo: [ | 3081<br>293729<br>16815 | Seq. Emper  | nho: 69087<br>NTOS EIRELI |              |                |           | alor Empenho:   | 2.000,00    |
|---------------------------------------------------------------------------------------------|---------------------------------|-------------------------|-------------|---------------------------|--------------|----------------|-----------|-----------------|-------------|
| <u>Numcgm:</u><br><u>Credor:</u><br><u>Dotação:</u><br>Processo Admi                        | inistrativo:                    | 293729<br>16815         | AIALA EVE   | NTOS EIRELI               |              |                | · ·       | alor Anulado:   | 0.00        |
| <u>Credor:</u><br><u>Dotação:</u><br>Processo Admi                                          | inistrativo:                    | 16815                   |             |                           |              |                |           | alor Anulauo.   | 0,00        |
| <u>Dotação:</u><br>Processo Admi                                                            | inistrativo: [                  | 16815                   | -           |                           |              |                | N 1       | alor Liquidado: | 0,00        |
| Processo Admi                                                                               | inistrativo:                    |                         | Recurso:    | 236                       | ROYALTIES PA | ARTICIPACAO ES | PECIAL    | alor Pago:      | 0,00        |
|                                                                                             |                                 |                         |             |                           |              |                |           | SALDO A         | LIQUIDAR    |
|                                                                                             |                                 | Emitir Ordem d          | e Pagamento |                           |              |                | s         | ALDO            | 2.000,00    |
| Notas                                                                                       |                                 |                         |             |                           |              |                |           |                 |             |
| M S                                                                                         | eq. Nota                        | Nota Fiscal             |             | Data                      | Valor        | Anulado        | Liquidado | Pago            | Retido      |
|                                                                                             | <u>111176</u>                   | 531213234               | 0           | 2/12/2020                 | 2.000,00     | 0,00           | 0,00      | 0,00            | <u>0,00</u> |
| Histórico<br>exemplo para re                                                                | etenções                        |                         |             |                           |              |                |           |                 |             |
|                                                                                             |                                 |                         |             |                           |              |                |           |                 | /h.         |

Esta é a tela para liquidar o empenho. É preciso efetivar a liquidação antes de tentar lançar a retenção. O sistema não permitirá a operação sem que a nota esteja liquidada.

| Empenho                 |           |                                                              | Valores do Empenho |          |
|-------------------------|-----------|--------------------------------------------------------------|--------------------|----------|
| Número do Empenho:      | 3081      | Seq. Empenho: 69087                                          | Valor Empenho:     | 2.000,00 |
| Numcgm:                 | 29        | T                                                            | nulado:            | 0,00     |
| Credor:                 | Para la   | ançar retenções é preciso primeiro liquidar a nota desejada. | iquidado:          | 0,00     |
| Dotação:                | 16        |                                                              | ago:               | 0,00     |
| Processo Administrativo | :         |                                                              | OK SALDO A LIQU    | JIDAR    |
|                         | Emitir Or | rdem de Pagamento                                            | OALUS              | 2.000,00 |
|                         |           | -                                                            |                    |          |
|                         |           |                                                              |                    |          |
| Notas                   |           |                                                              |                    |          |

Mensagem exibida ao tentar acessar a retenção sem liquidar a nota.

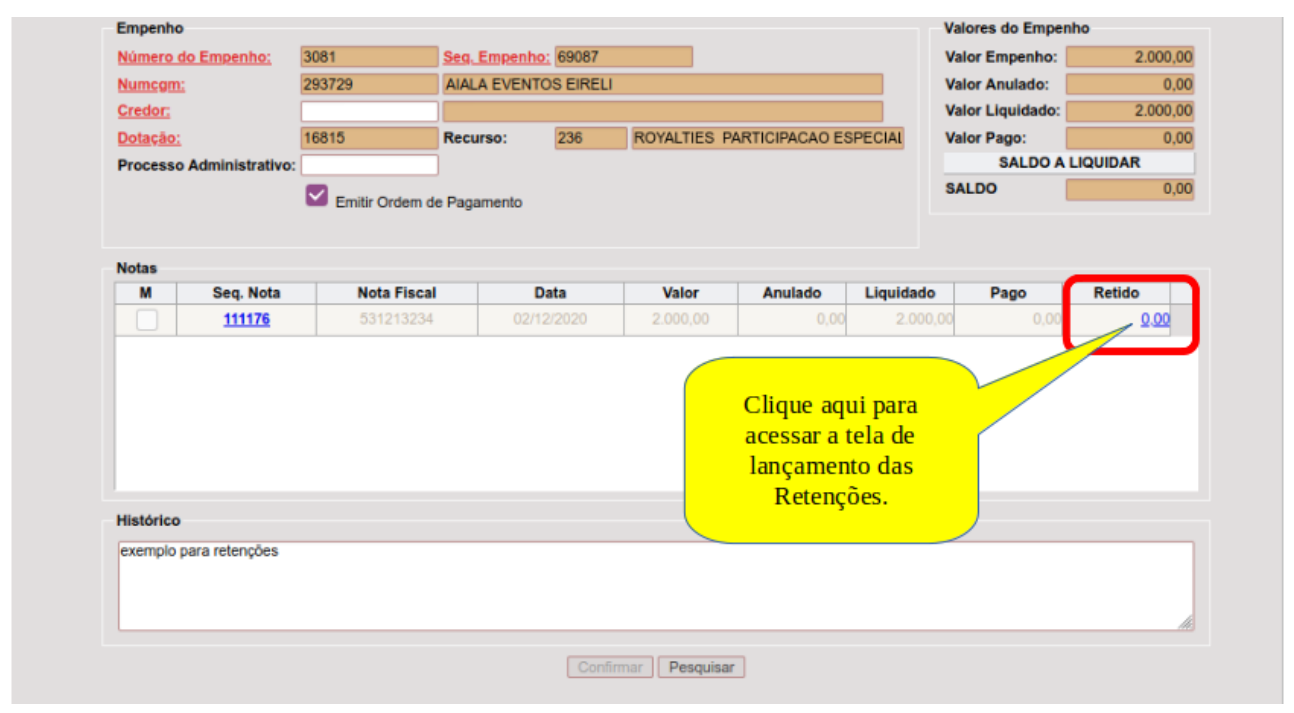

Tela após a liquidação do empenho, já disponibilizando o link para acesso à tela de lançamento das retenções.

#### <u>DB:FINANCEIRO > Empenho > Procedimentos > Manutenção de Empenho ></u> <u>Liquidação sem Ordem de Compra</u>

Nesta outra modalidade de liquidação, o empenho deverá ser primeiramente liquidado para que seja liberado o acesso ao link que libera a tela para o lançamento da retenção.

Vejamos a sequência de imagens.

| Empenho Número do Empenho: 666/2020 Numerom: 271769 Lista de Classificação de Credores: 2 Credor: Dotação: 17235 Processo Administrativo:                                   | Ses.Emitenho: (64421<br>INOVECARACITAÇÃO - CONSULTORIA<br>PEQUENO VALOR<br>Recurso: 206 ROYALTIES              |                                                                                                    |                         | Valores do Empenho<br>Valor Empenho:<br>Valor Anulado:<br>Valor Liquidado:<br>Valor Pago:<br>Saldo | 3.590.00<br>0.00<br>3.590.00<br>0.00<br>0.00 |  |  |  |
|----------------------------------------------------------------------------------------------------|----------------------------------------------------------------------------------------------------|----------------------------------------------------------------------------------------------------|-------------------------|----------------------------------------------------------------------------------------------------|----------------------------------------------|--|--|--|
| Nota Nota Nomero da Nota: S/N Data de Recebimento: Local de Recebimento: Rens                                                                                               | Data da Nota: C<br>Data de Vencimento: 00/12/2020 C                                                            | 2                                                                                                   |                         |                                                                                                    |                                              |  |  |  |
| M Material                                                                                                    | Sequência                                                                                                    | Valor Unitário Quant                                                                                | idade Valor Total       | Quantidade<br>Entregue                                                                             | Valor<br>Entregue                            |  |  |  |
| BOTÃO QUE TREINAMENTO E CAPACITAÇÃO     1     3500     1     0     1     0       BOTÃO QUE acessa a tela para lançamento das retenções.     1     1     1     0     1     0 |                                                                                                    |                                                                                                    |                         |                                                                                                    |                                              |  |  |  |
| Histórico<br>PAGAMENTO DE INSCRIÇÃO DO SERVIDOR IGOR DE F<br>MAIO DE 2019, NO RIO DE JANEIRO/RJ, MINISTRADO F                                                               | FREITAS BASTOS, MATRÍCULA 106.760 - CONSULTO<br>PELA EMPRESA INOVE-SOLUÇÕES EM CAPACITAÇA<br>Confirmar Pesquis | DR ESPECIALIZADO, A PARTICIPAR DO 9<br>AO. PROC.10846/2019<br>ar Zerar Itens Preencher Itens Referç | RO NACIONAL DE PREGÃO & | Valor Total                                                                                        | : 3.590,00<br>NOS DIAS 22, 23 E 24 DE        |  |  |  |

Em ambas opções de liquidação aqui apresentadas, o sistema abrirá o mesmo componente de tela para o lançamento das retenções. A imagem a seguir demonstra a abertura da funcionalidade e a apresentação dos campos que deverão ser preenchidos.

| Código da Nota      | 111176                      | Número:        | 531213234                     |                                     | 104513                            |
|---------------------|-----------------------------|----------------|-------------------------------|-------------------------------------|-----------------------------------|
| Nome/Razão Soci     | al: AIALA EVENTO            | SEIRELI        |                               | Selecionar a retenção               | <b></b>                           |
| Valor:              | 2000                        | Valor Liquida  | ido: 2000                     |                                     | 0 2000                            |
| Dados das Retenç    | öes                         |                | >                             |                                     |                                   |
| <u>Retenção</u>     | 8 <b>-</b> IN               | ISS PJ 11%     | <ul> <li>Aliquota:</li> </ul> | 11 🤜                                | Sistema exibe a alíquota do cadas |
| Valor da Dedução    | c                           |                | Valor da Ba                   | se de Cálculo: 2000                 | gue pode ser editada              |
| Valor final da Rete | enção: 220                  |                | Data Calcul                   | 02/12/2020                          |                                   |
| L                   | ançar Alterar               | Excluir Limpar | Composiçã                     | o da Base Tabelas                   |                                   |
| Retenções lar       | 8                           |                |                               |                                     |                                   |
| ld                  | nção                        | Dedução        | Base de Calc                  | ul                                  | Retido Tipo                       |
| Botão que efe<br>F  | etiva o lançaı<br>Retenção. | mento da       |                               | Exibe o valor calcula<br>ser editad | ido, que pode<br>lo.              |
| Total de Registro   | s: 0                        |                |                               |                                     |                                   |
| Total de Registro   |                             |                | 0                             | antienae.                           |                                   |

A seguir, serão demonstrados os procedimentos para lançamento das retenções em momento posterior à liquidação do empenho.

#### Após a liquidação

O lançamento da retenção após a liquidação do empenho poderá ser feito acessando o menu "DB:FINANCEIRO > Empenho > Procedimentos > Manutenção de Empenho > Lançar Retenções".

Vejamos a sequência de imagens.

| alo de C | P<br>P                                                                                                    | Filtros<br>Ordem:<br>Número do Em                                                                                                    | penho:                                                                                                    | até:                                                                                                    |                                                                                                    |                                                                                                    | Pesquisa po<br>datas.                                                                                                    | or                                                                                                    |                                                                                                    |
|----------|----------------------------------------------------------------------------------------------------|----------------------------------------------------------------------------------------------------|----------------------------------------------------------------------------------------------------|----------------------------------------------------------------------------------------------------|----------------------------------------------------------------------------------------------------|----------------------------------------------------------------------------------------------------|----------------------------------------------------------------------------------------------------|----------------------------------------------------------------------------------------------------|----------------------------------------------------------------------------------------------------|
| por      |                                                                                                    | Data Inicial:                                                                                                    | 01/10/2020                                                                                                    | D Dat                                                                                                    | a Final: 02/12/2020                                                                                                    | D                                                                                                    |                                                                                                    | Tinle                                                                                                    |                                                                                                    |
| ho.      |                                                                                                    | Credor:                                                                                                    |                                                                                                    |                                                                                                    |                                                                                                    |                                                                                                    |                                                                                                    | Link pa                                                                                                    | ara acessar                                                                                                    |
| _        |                                                                                                    | Recurso:                                                                                                    |                                                                                                    |                                                                                                    |                                                                                                    |                                                                                                    |                                                                                                    | a tela p                                                                                                    | ara lançar                                                                                                    |
| quisa po | or in the second second s |                                                                                                    |                                                                                                    | Perquisar                                                                                                    |                                                                                                    |                                                                                                    |                                                                                                    | as re                                                                                                    | tenções.                                                                                                    |
| Trodor   | "                                                                                                    | Pesquisa por                                                                                                    | r                                                                                                    | r caquiaui                                                                                                    |                                                                                                    |                                                                                                    |                                                                                                    |                                                                                                    |                                                                                                    |
| JI CUOI. |                                                                                                    | Fonto                                                                                                    |                                                                                                    |                                                                                                    |                                                                                                    |                                                                                                    |                                                                                                    |                                                                                                    |                                                                                                    |
| Recurso  | OP                                                                                                    | Tome                                                                                                    | Nome                                                                                                    |                                                                                                    | Valor OP                                                                                                    | Valor Aut                                                                                                    | Valor Mov                                                                                                    | Valor Retid                                                                                                    | Valor Liquido                                                                                                    |
| 100      | 103875                                                                                                    | CENTRAL DE TRAT DE                                                                                                    | R                                                                                                    |                                                                                                    | 23.034,94                                                                                                    | 9.213,97                                                                                                    | 9.213,97                                                                                                    | 0.00                                                                                                    | 9.213,9                                                                                                    |
| 207      | 105477                                                                                                    | ESPOLIO DE ALVARO N                                                                                                    | IE                                                                                                    |                                                                                                    | 00.00                                                                                                    | 7.700,00                                                                                                    | 7.700,00                                                                                                    | 0.00                                                                                                    | 7.700,0                                                                                                    |
| 207      | 105478                                                                                                    | ESPOLIO DE ALVA                                                                                                    |                                                                                                    |                                                                                                    |                                                                                                    | 770,00                                                                                                    | 770,00                                                                                                    | 0.00                                                                                                    | 770,0                                                                                                    |
| 207      | 105534                                                                                                    | NOVO HORIZ                                                                                                    | Resultado de e                                                                                                    | xemplo d                                                                                                    | e pesquisa por                                                                                                    | 334,09                                                                                                    | 63.334,09                                                                                                    | 6.333.41                                                                                                    | 57.000,6                                                                                                    |
| 100      | 105561                                                                                                    | CONTECK C                                                                                                    | inter                                                                                                    | b ob alay                                                                                                    | atac                                                                                                    | 020,96                                                                                                    | 127.020,96                                                                                                    | 19.053.15                                                                                                    | 107.967,8                                                                                                    |
| 100      | 105569                                                                                                    | GENERAL CONT                                                                                                    | inter                                                                                                    | valu ue ua                                                                                                    | 11.05.                                                                                                    | 184.627,97                                                                                                    | 784.627,97                                                                                                    | 95.374.79                                                                                                    | 689.253,1                                                                                                    |
| 101      | 105583                                                                                                    | PERFIL X CONSTRUTO                                                                                                    | Ra-                                                                                                    |                                                                                                    | 55                                                                                                    | 1.630.057,29                                                                                                    | 1.630.057,29                                                                                                    | 195.606.87                                                                                                    | 1.434.450,4                                                                                                    |
|          | 105004                                                                                                    | NOVO HORIZONTE JAC                                                                                                    | AR                                                                                                    |                                                                                                    | 118.306,06                                                                                                    | 118.306,06                                                                                                    | 118.306,06                                                                                                    | 11.830.60                                                                                                    | 106.475,4                                                                                                    |
| 207      | 105681                                                                                                    |                                                                                                    |                                                                                                    |                                                                                                    |                                                                                                    |                                                                                                    |                                                                                                    |                                                                                                    |                                                                                                    |
|          | por<br>10.<br>quisa po<br>redor.<br>Recurso<br>100<br>207<br>207<br>207<br>207<br>100<br>100                                                                                                    | por           10.           quisa por           redor.           Recurso         OP           100         103875           207         105477           207         105574           207         105561           100         105561 | POT         Número do Em           10.         Data inicial:           Quisa por<br>redor.         Credor:           Recurso         OP           100         103875           207         105477           207         105478           207         105478           207         105541           100         105561           200         FOSEL           201         105561           200         FOSEL | Número do Empenho:       por       10.       10.       10.       10.       10.       10.       10.       10.       10.       10.       10.       10.       10.       10.       10.       10.       10.       10.       10.       10.       10.       10.       10.       10.       10.       10.       10.       10.       10.       10.       10.       10.       10.       10.       10.       10.       10.       10.       10.       10.       10.       10.       10.       10.       10.       10.       10.       10.       10.       10.       10.       10.       10.       10.       10.       10.       10.       10.       10.       10.       10. <t< td=""><td>POI     Numero do Empenho:       Data Inicial:     01/10/2020       IO.     Credor:       Quisa por<br/>redor.     Resurso:       Pesquisa por<br/>redor.     Pesquisa por<br/>Fonte       100     103875       207     105477       207     105478       207     105478       207     105548       100     105561       207     105548       100     105561       207     105548       207     105541       207     105541       207     105541       207     105541       207     105540</td><td>Número do Empenho:       Data Inicial:     01/10/2020       Data Final:     02/12/2020       IO.     Recurso:       Quisa por<br/>redor.     Pesquisa por<br/>Fonte       Recurso:     Pesquisar       100     103875     CENTRAL DE TRAT DE R       207     105477     Espocio De ALVARO ME       207     105478     Espocio De ALVARO ME       207     105548     NOVO HORIZ       Resultado de exemplo de pesquisa por<br/>intervalo de datas.</td><td>POI     Data Inicial:     01/10/2020     Data Final:     02/12/2020       IO.     Credor:     Resurso:       Quisa por<br/>redor.     Pesquisa por<br/>Fonte     Pesquisar       100     103875     CENTRAL DE TRAT DE R     23.034,94     9.213,97       207     105477     ESPOLIO DE ALVARO ME     23.034,94     9.213,97       207     105478     ESPOLIO DE ALVARO ME     770,000       207     1055478     CONTECK COLLOR Resultado de exemplo de pesquisa por<br/>100     334,09       100     105561     CONTECK COLLOR INTERVAJO DE ALVARO ME     332,09</td><td>Port         Data Inicial:         01/10/2020         Data Final:         02/12/2020           IO.         Credor:         Recurso:         Pesquisar           Quisa por<br/>redor.         Pesquisa por<br/>Fonte         Pesquisar         Valor OP         Valor Mov           100         103875         CENTRAL DE TRAT DE R         23.034.94         9.213.97         9.213.97           207         105478         ESPOLIO DE ALVARO ME         770.00         7.700.00         770.00           207         1055478         ESPOLIO DE ALVARO ME         9.203.97         724.07.700         770.00           207         105548         ESPOLIO DE ALVARO ME         9.203.97         770.00         770.00           207         105548         ESPOLIO DE ALVARO ME         9.203.96         127.020.96         127.020.96           207         105541         OON TECK COLL         intervalo de datas.         020.96         127.020.97           100         105561         CONTECK COLL         intervalo de datas.         020.97         726.67.97</td><td>Por     Data Inicial:     01/10/2020     Data Final:     02/12/2020     D       10.     Credor:     Resurso:     Inicial:     01/10/2020     D     Data Final:     02/12/2020     D       10.     Credor:     Resurso:     Inicial:     01/10/2020     D     Data Final:     02/12/2020     D       10.     Resurso:     Pesquisar     Pesquisar     Inicial:     01/10/2020     D     Inicial:     02/12/2020     D       10.     Resurso:     Pesquisar     Pesquisar     Inicial:     02/12/2020     D     Inicial:     02/12/2020     D       100     103875     CENTRAL DE TRAT DE R     23.034.94     9.213.97     9.213.97     0.00       207     105478     ESPOLIO DE ALVARO ME     770.00     770.00     770.00     0.00       207     105478     ESPOLIO DE ALVARO ME     770.00     770.00     770.00     0.00       207     105541     NOVO HORIZZ     Resultado de exemplo de pesquisa por     334.09     6.333.41     06.333.41     06.333.41       100     105561     CONTECK KOLON IN Intervalo de datas.     10.02.96     127.020.96     19.055.12</td></t<> | POI     Numero do Empenho:       Data Inicial:     01/10/2020       IO.     Credor:       Quisa por<br>redor.     Resurso:       Pesquisa por<br>redor.     Pesquisa por<br>Fonte       100     103875       207     105477       207     105478       207     105478       207     105548       100     105561       207     105548       100     105561       207     105548       207     105541       207     105541       207     105541       207     105541       207     105540 | Número do Empenho:       Data Inicial:     01/10/2020       Data Final:     02/12/2020       IO.     Recurso:       Quisa por<br>redor.     Pesquisa por<br>Fonte       Recurso:     Pesquisar       100     103875     CENTRAL DE TRAT DE R       207     105477     Espocio De ALVARO ME       207     105478     Espocio De ALVARO ME       207     105548     NOVO HORIZ       Resultado de exemplo de pesquisa por<br>intervalo de datas. | POI     Data Inicial:     01/10/2020     Data Final:     02/12/2020       IO.     Credor:     Resurso:       Quisa por<br>redor.     Pesquisa por<br>Fonte     Pesquisar       100     103875     CENTRAL DE TRAT DE R     23.034,94     9.213,97       207     105477     ESPOLIO DE ALVARO ME     23.034,94     9.213,97       207     105478     ESPOLIO DE ALVARO ME     770,000       207     1055478     CONTECK COLLOR Resultado de exemplo de pesquisa por<br>100     334,09       100     105561     CONTECK COLLOR INTERVAJO DE ALVARO ME     332,09 | Port         Data Inicial:         01/10/2020         Data Final:         02/12/2020           IO.         Credor:         Recurso:         Pesquisar           Quisa por<br>redor.         Pesquisa por<br>Fonte         Pesquisar         Valor OP         Valor Mov           100         103875         CENTRAL DE TRAT DE R         23.034.94         9.213.97         9.213.97           207         105478         ESPOLIO DE ALVARO ME         770.00         7.700.00         770.00           207         1055478         ESPOLIO DE ALVARO ME         9.203.97         724.07.700         770.00           207         105548         ESPOLIO DE ALVARO ME         9.203.97         770.00         770.00           207         105548         ESPOLIO DE ALVARO ME         9.203.96         127.020.96         127.020.96           207         105541         OON TECK COLL         intervalo de datas.         020.96         127.020.97           100         105561         CONTECK COLL         intervalo de datas.         020.97         726.67.97 | Por     Data Inicial:     01/10/2020     Data Final:     02/12/2020     D       10.     Credor:     Resurso:     Inicial:     01/10/2020     D     Data Final:     02/12/2020     D       10.     Credor:     Resurso:     Inicial:     01/10/2020     D     Data Final:     02/12/2020     D       10.     Resurso:     Pesquisar     Pesquisar     Inicial:     01/10/2020     D     Inicial:     02/12/2020     D       10.     Resurso:     Pesquisar     Pesquisar     Inicial:     02/12/2020     D     Inicial:     02/12/2020     D       100     103875     CENTRAL DE TRAT DE R     23.034.94     9.213.97     9.213.97     0.00       207     105478     ESPOLIO DE ALVARO ME     770.00     770.00     770.00     0.00       207     105478     ESPOLIO DE ALVARO ME     770.00     770.00     770.00     0.00       207     105541     NOVO HORIZZ     Resultado de exemplo de pesquisa por     334.09     6.333.41     06.333.41     06.333.41       100     105561     CONTECK KOLON IN Intervalo de datas.     10.02.96     127.020.96     19.055.12 |

Tela de pesquisa das liquidações realizadas e acesso para a funcionalidade que permitirá o lançamento das retenções.

| Nome/Razão Social:    | NOVO HORIZONTE  | JACARAREPAGUA IMPOR       | TACAO                   | 001859      | 97000100      |          |
|-----------------------|-----------------|---------------------------|-------------------------|-------------|---------------|----------|
| Valor:                | 63334.09        | Valor Liquidado: 63334.09 | Valor Anulado:          | 0           | Valor Pago: 0 | 63334.09 |
| Dados das Retençõe    | 9               |                           |                         |             |               |          |
| Retenção              | - Seleci        | one                       | Aliquota:               |             |               |          |
| Valor da Dedução:     |                 |                           | Valor da Base de Cálcul | o: 63334.09 |               |          |
| Valor final da Retenç | āo:             |                           | Data Calculo            | 02/12/2020  |               |          |
| Lang                  | ar Alterar Excl | uir Limpar Recalcular     | Composição da Base      | Tabelas     |               |          |
| Retenções lançadas    |                 |                           |                         |             |               |          |
| ld                    | Retenção        | Dedução                   | Base de Calculo         | Aliquota    | Valor Retido  | Тіро     |
|                       | 8 INSS PJ 11%   | 31.667                    | ,04 31.667,05           | 11,0        | 0 3.483,38    | 4        |
|                       | 13 IRRF PJ 1,5% | 0                         | ,00 63.334,09           | 1,5         | 0 950,01      | 2        |
|                       | 74 ISSQN        | 0                         | ,00 63.334,09           | 3,0         | 0 1.900,02    | 5        |
|                       |                 |                           |                         |             |               |          |
| Total de Registros: 3 |                 |                           |                         |             |               |          |

Nesta imagem, temos um exemplo da tela com retenções já lançadas.

Para confirmar o lançamento das retenções, basta clicar no botão "Confirmar", em destaque na figura.

# EMISSÃO DA ORDEM DE PAGAMENTO APÓS LANÇAR A RETENÇÃO

A emissão da Ordem de Pagamento durante este processo é emitida nas seguintes situações:

- ao liquidar o empenho, em qualquer um dos menus abordados nos tópicos anteriores;
- após o lançamento das retenções, onde o sistema oferece a opção de reemissão do documento;
- através de acesso em menu específico para emissão da OP.

Para reemitir uma Ordem de Pagamento, basta acessar o menu "*DB:FINANCEIRO > Empenho > Relatórios > Documentos > Emite Ordem de Pagamento*". Segue exemplo de emissão da OP já com as retenções lançadas.

| Óntem-prefeitura mul<br>RUA ALVARES DE CASTR<br>MARICA<br>2126372055           29.131.075/0001-93           Órgão : 17 - SECRETARIA DE EDUCAÇÃO<br>Unidade : 01 - GABINETE DO SECRETÁRIO<br>Função : 12 - EDUCAÇÃO<br>Proj/Ativ : 2124 - MANUTENÇÃO E OPERACIONALIZI<br>Dotação : 17.01.12.361.0008.2124.33390300000.02<br>Elemento : 3.3.9.0.39.00.00.00<br>OUTROS SERVICOS DE TERCEIROS PJ | NICIPAL DE MAR       | ICÁ<br>Dados do<br>Nº Cred<br>Nome<br>Endere<br>Municíp<br>Banco/J<br>Telefon | OF<br>Gredor:<br>or : 23<br>: NC<br>co : A\<br>io : RI<br>Ag./Conti<br>e : 21 | BOEM DE PAG           DATA DE EM           9668         O           OVO HORIZONTE           /ENIDA BRASIL, F           O DE JANEIRO-R           a: 033 / 3935-7 / 1           30944400 | AMENTO N°: 1<br>IISSÃO: 18/1<br>INPJ: 00185997000<br>JACARAREPAGUA<br>RUA ONZE, 95 RUA 8<br>J CEP :<br>I3000306-1<br>iax : | 05534<br>1/2020<br>100<br>IMPORTACAO<br>8,680, 700, 710, QE                            |
|----------------------------------------------------------------------------------------------------|----------------------|-------------------------------------------------------------------------------|-------------------------------------------------------------------------------|----------------------------------------------------------------------------------------------------|----------------------------------------------------------------------------------------------------|----------------------------------------------------------------------------------------|
| Recurso : 207 - FNDE-SAL. EDUCAÇÃO<br>Processo : 19881/2017                                                                                                    |                      | Empenho                                                                       | N°                                                                            | 1313/2020                                                                                                    | Valor do Empenho                                                                                                    | 643.047,65                                                                             |
| Dados da Ordem de Pagto.                                                                                                    |                      |                                                                               |                                                                               |                                                                                                    |                                                                                                    |                                                                                        |
| ELEMENTO DESCRIÇÃO<br>3339039120000 LOCADO DE MQUINAS E EQUIPAMENTOS - PJ<br>Ref. Nota Fiscal nº: 169974, de 09/11/2020                                                                                                    | 1                    | 63.3<br>63.3                                                                  | VALOR<br>334,09<br>334,09                                                     | ANULADO<br>0,00<br>0,00                                                                                                    | PAGO<br>0,00<br>TOTAL DA ORDEM<br>SALDO ANTERIOR<br>OUTRAS ORDENS<br>VALOR RESTANTE                                        | 5ALDO<br>63.334,09<br>63.334,09<br>63.334,09<br>423.627,70<br>219.419,95<br>360.293,61 |
| Termo nº 05 de Prorrogação com reajuste do contrato nº 103/2017<br>4947/2017. Processo de pagamento 19881/2017                                                                                                    | - Locação de módulos | habitacionais a                                                               | scopláveis                                                                    | adaptados para sala:                                                                                                    | s de aula e banheiros/s                                                                                                    | anitários. Processo:                                                                   |
| Repasses                                                                                                    |                      | Dados o                                                                       | las Ret                                                                       | enções                                                                                                    |                                                                                                    |                                                                                        |
|                                                                                                    |                      | REC. DE:<br>370 IN<br>1023 IF<br>662 R                                        | SCRIÇÃO<br>ISS SERV<br>IRF-PESSI<br>ETENÇÃO                                   | TERCEIROS PJ<br>OA JURIDICA<br>DE ISSON                                                                                                    |                                                                                                    | VALOR<br>3.483,38<br>950,01<br>1.900,02                                                |
|                                                                                                    |                      |                                                                               |                                                                               |                                                                                                    | TOTAL                                                                                                    | 6.333,41                                                                               |
| TOTAL                                                                                                    | 0,00                 |                                                                               |                                                                               | LÍQUIDO DA                                                                                                    | ORDEM DE PAGTO.                                                                                                    | 57.000,68                                                                              |

Exemplo de emissão da Ordem de Pagamento com retenções.

## APROPRIAÇÃO DA RETENÇÃO CONCOMITANTE AO PAGAMENTO DO EMPENHO

A rotina para lançamento das retenções após todos os processos que apresentamos nos tópicos anteriores é exatamente a mesma, visto que o componente para a realização deste trabalho é exatamente o mesmo.

Quando a liquidação é encaminhada ao processo de pagamento, e os usuários responsáveis por esta tarefa acessam o menu "*DB:FINANCEIRO* > *Tesouraria* > *Procedimentos* > *Agenda* > *Manutenção de pagamentos*", temos como ilustração a figura abaixo.

| Filtros                                                                    |           |                              |      |                     |                      | Saldos da Conta                       |                                                                                                    |          |         |          |        |
|----------------------------------------------------------------------------|-----------|------------------------------|------|---------------------|----------------------|---------------------------------------|----------------------------------------------------------------------------------------------------|----------|---------|----------|--------|
| Ordem:                                                                     |           | 105534                       | até: |                     |                      | Tesouraria: (+                        | )                                                                                                    |          |         |          |        |
| Número do Empenho:                                                         |           |                              |      | Recursos:           | Vinculados           | · · · · · · · · · · · · · · · · · · · |                                                                                                    |          |         |          |        |
| Data Inicial:                                                              |           |                              | D    | Data Final:         |                      | D Movimentos: (-                      |                                                                                                    |          |         |          |        |
| Credor:                                                                    |           |                              |      |                     |                      | Disponivel: (=                        | )                                                                                                    |          |         |          |        |
| Recurso:                                                                   |           |                              |      |                     |                      |                                       |                                                                                                    |          |         |          |        |
| Conta pagadora padrão:<br>Forma de Pagamento padrão:<br>Data de Pagamento: |           | Nenhum -                     |      |                     |                      | Op Auxiliar                           | Op Auxiliar<br>OP auxiliar: Data: Data |          |         |          |        |
|                                                                            |           | NDA Processo Administrativo: |      |                     | OP auxiliar:         |                                       |                                                                                                    |          |         |          |        |
|                                                                            |           | 02/12/2020 D OP auxiliar:    |      | O NDA               |                      |                                       |                                                                                                    |          |         |          |        |
| Lista de Classificação de                                                  | Credores: |                              |      |                     |                      | Incluir Movin                         | nentos na OP selecionada                                                                                                    |          | Lin     | k para a | cesso  |
| Data de Vencimento:                                                        |           |                              | D    | até D               |                      | Excluir Movi                          | mentos na OP selecionada                                                                                                    |          |         | tela pa  | ra     |
| Ordens Autorizadas:                                                        |           | Ambas                        | -    | Emitir Ordem Auxi   | liar                 |                                       |                                                                                                    |          | la      | ncamer   | ito da |
| Ordenar:                                                                   |           | Ordem 🝷                      | ]    | Efetuar Pagamento   | ,                    |                                       |                                                                                                    |          |         | retenç   | ào.    |
| ões                                                                        |           | Pesquisar                    | Atua | lizar Emitir Cheque | Emitir Arquivo Texto | Agrupar Movimentos                    | elatório Configurações d                                                                                                    | e Envio  |         |          |        |
| dens                                                                       |           |                              |      |                     |                      |                                       |                                                                                                    |          |         |          |        |
| dens<br>Empenho Recurso                                                    | CP/CA     | OP                           |      | Cta. Pag            | Nome Ba              | nco/Ag Forma P                        | gto Data Vencimento                                                                                                    | Valor OP | Vir Aut | Retenção | Valor  |

Ao executar o pagamento do empenho pela agenda, o sistema:

- fará a baixa pelo pagamento do valor líquido ao fornecedor;
- uma segunda baixa como pagamento correspondente ao valor retido;
- a apropriação das retenções, ficando estes valores preparados para o recolhimento através da geração de documento Slip.

#### **O RECOLHIMENTO DOS VALORES RETIDOS**

Após a retenção, o próximo passo será o recolhimento dos valores retidos a seus entes recebedores. Estes valores são evidentemente aqueles onde as receitas associadas à retenção não são orçamentárias.

Para realizar este trabalho, basta acessar o menu "*DB:FINANCEIRO* > *Tesouraria* > *Procedimentos* > *Agenda* > *Gerar Slips* > *Pgto de Retenções de Fornecedores*" e proceder conforme ilustrado na próxima imagem.

|         |                               | Recurso:       Credor:       Ordem Pag: | Pesqu      | sar            |                                | Neste qua<br>pa                 | adro temos os filtr<br>ara pesquisa. |
|---------|-------------------------------|-----------------------------------------|------------|----------------|--------------------------------|---------------------------------|--------------------------------------|
| alores  | s a serem transferidos        |                                         |            |                |                                |                                 |                                      |
| M       | Arrecadacao C                 | 105534 37215 - CCV-BB                   | Cta Debito | ISS SERV TERCE | 207 IN                         | Credor<br>SS - INSTITUTO N      | 3 483 38                             |
|         | Marcação do re<br>retençã     | egistro da<br>io.                       |            | e              | Botão para p<br>jerar o Slip p | rocessar e ass<br>ara recolhime | im<br>nto.                           |
|         |                               |                                         |            |                |                                |                                 | 0.400.00                             |
| fotal d | de Registros: 1   1 Seleciona | ados                                    |            |                |                                |                                 | 3.483,38                             |

Ao processar, geramos o Slip, conforme ilustrado na imagem abaixo.

|                                                                          | ONTEM-PREFEITURA MUNICIPAL DE MARICÁ<br>RUA ALVARES DE CASTRO<br>MARICA<br>2126372055                                                                                                 | <b>Slip</b> N° 060201<br>Emissao : 02/12/2020 |
|--------------------------------------------------------------------------|----------------------------------------------------------------------------------------------------|-----------------------------------------------|
| Conta Débito (Recebe)<br>37654 - IN                                      | ss SERV TERCEIROS PJ                                                                                                    |                                               |
| Conta Crédito (Paga):<br>37215 - CC                                      | CV-BB 14215-8 SAL EDUCAÇÃO                                                                                                    |                                               |
| Favorecido :<br>Histórico :<br>Observações :<br>Referente ao paga<br>OP: | <ul> <li>92713 - INSS - INSTITUTO NACIONAL SEGURO SOC</li> <li>9017 - PAGAMENTO DE FORNECEDOR</li> <li>mento das retenções geradas para o recurso 207, cujo pagamento será</li> </ul> | cIAL<br>agendado na OP auxiliar nº 8504       |
| Valor<br>R\$ 3.483,3                                                     | 88( três mil, quatrocentos e oitenta e três reais e trinta                                                                                                    | e oito centavos)                              |
| (                                                                        |                                                                                                    |                                               |

Após a geração deste documento Slip, o próximo passo a ser executado no sistema é o registro da baixa pelo recolhimento.

Este procedimento é realizado acessando o menu "*DB:FINANCEIRO > Tesouraria > Procedimentos > Agenda > Manutenção de Pagamentos - Slip*", conforme ilustraremos a seguir.

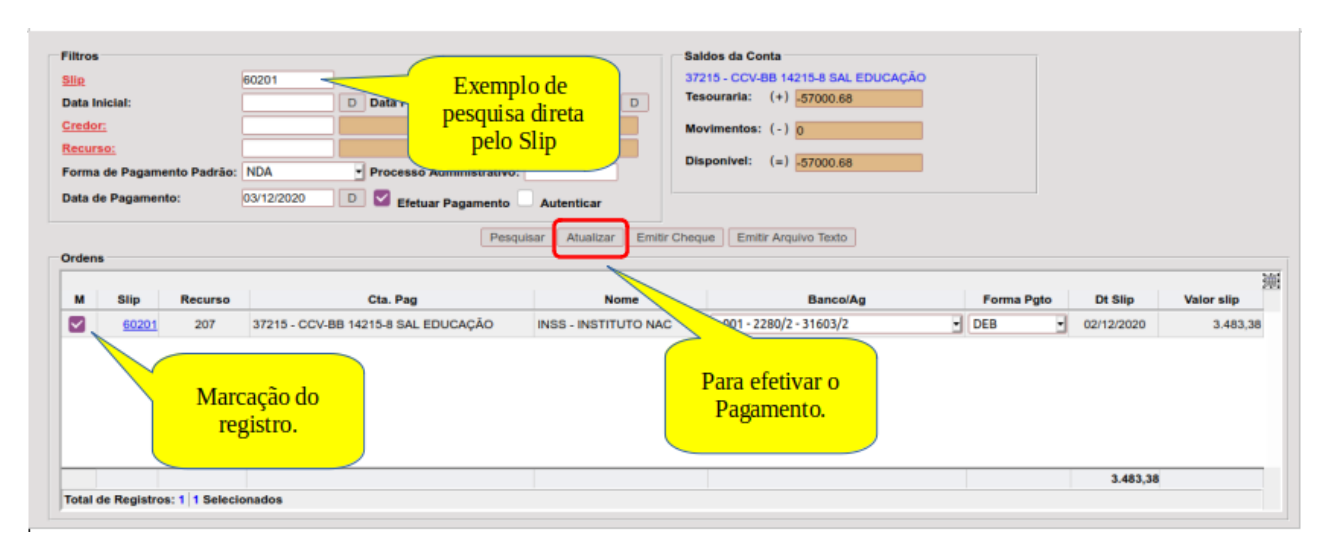

Exemplo da manutenção de um pagamento correspondente a um Slip emitido para recolher um valor retido sobre pagamento a um fornecedor.

#### FORMA DE CONCILIAÇÃO DOS REGISTROS

Imagem que apresenta uma amostra da relação Retenção X Recolhimento.

Não existe uma ferramenta específica para conciliar na contabilidade os valores retidos. Apesar disso, o uso da funcionalidade de geração de slips oferece uma maior segurança de que os valores retidos estarão corretamente contabilizados no momento da regularização, pois há a garantia de que os valores de apropriação e recolhimento serão iguais e as receitas extra orçamentárias da mesma forma serão as mesmas.

Os recursos principais do sistema para a conciliação dos registros são o Balancete de Verificação e o Razão por Contas.

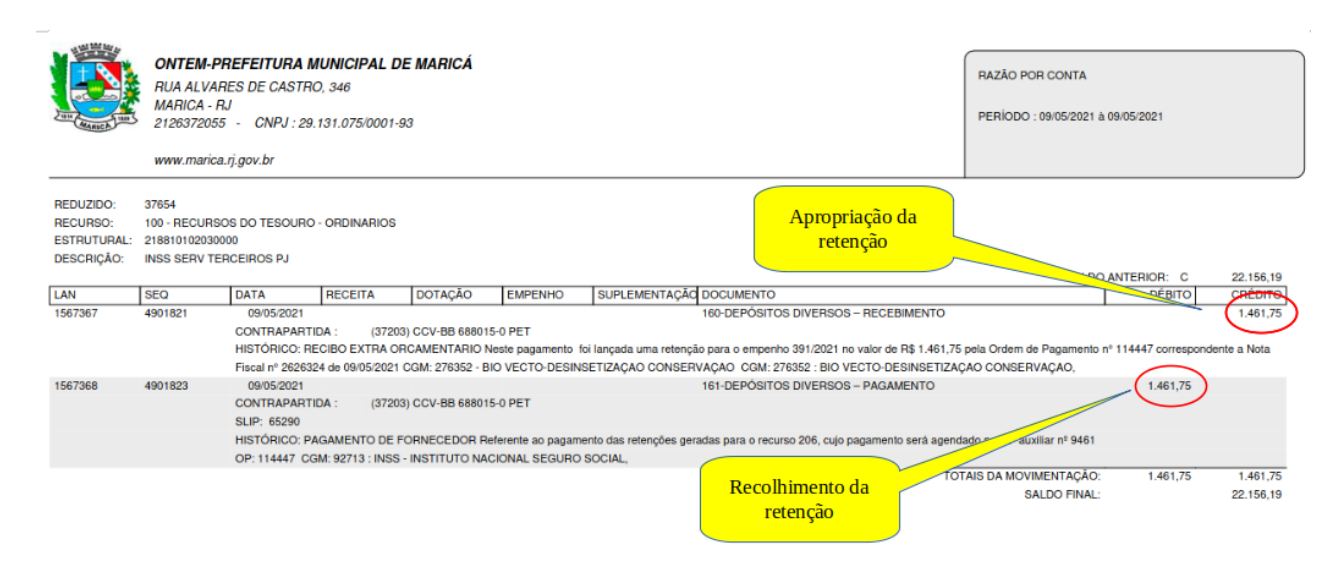

Imagem que apresenta uma amostra da relação Retenção X Recolhimento.